# Verificar e solucionar problemas de conectividade NAT básica

# Contents

| Introdução                                                                        |  |  |  |
|-----------------------------------------------------------------------------------|--|--|--|
| Pré-requisitos                                                                    |  |  |  |
| Requisitos                                                                        |  |  |  |
| Componentes Utilizados                                                            |  |  |  |
| Conventions                                                                       |  |  |  |
| Problema                                                                          |  |  |  |
| Faça ping em um roteador, mas não em outro                                        |  |  |  |
| Troubleshooting                                                                   |  |  |  |
| Fora dos dispositivos da rede não é possível se comunicar com roteadores internos |  |  |  |
| Troubleshooting                                                                   |  |  |  |
| Lista de verificação de problemas comuns                                          |  |  |  |
| Tradução não instalada na tabela de tradução                                      |  |  |  |
| A entrada de tradução correta não está sendo usada                                |  |  |  |
| O NAT está operando corretamente, mas ainda há problemas de conectividade         |  |  |  |
| <u>%NAT sistema ocupado - tente mais tarde</u>                                    |  |  |  |
| Tabela de conversão grande aumenta a CPU                                          |  |  |  |
| Nenhuma entrada na tabela ARP                                                     |  |  |  |
| Informações Relacionadas                                                          |  |  |  |

# Introdução

Este documento descreve como solucionar problemas de conectividade IP em um ambiente NAT.

# Pré-requisitos

## Requisitos

Não existem requisitos específicos para este documento.

## **Componentes Utilizados**

Este documento não se restringe a versões de software e hardware específicas.

As informações neste documento foram criadas a partir de dispositivos em um ambiente de laboratório específico. Todos os dispositivos utilizados neste documento foram iniciados com uma configuração (padrão) inicial. Se a rede estiver ativa, certifique-se de que você entenda o impacto potencial de qualquer comando.

# Conventions

Para obter mais informações sobre convenções de documento, consulte as Convenções de dicas técnicas Cisco.

# Problema

Este documento descreve como solucionar problemas de conectividade IP em um ambiente NAT revisando os próximos dois exemplos:

- Faça ping em um roteador, mas não em outro
- · Fora dos dispositivos da rede não é possível se comunicar com roteadores internos

As próximas etapas básicas são úteis para determinar se há um problema nas operações de NAT:

1. Verifique a configuração e defina claramente o que o NAT deve realizar. Com base na revisão, você pode determinar se há um problema com a configuração. Para obter informações sobre a configuração do NAT, consulte <u>Configurar a Conversão de Endereço de Rede</u>.

2. Verifique se as conversões corretas existem na tabela de conversões.

3. Use os comandos show e debug para verificar se a conversão ocorre.

4. Revise em detalhes o que acontece com o pacote e verifique se os roteadores têm as informações de roteamento corretas para encaminhar o pacote.

Faça ping em um roteador, mas não em outro

Neste primeiro cenário, o Roteador 4 pode fazer ping no Roteador 5 (172.16.6.5), mas não no Roteador 7 (172.16.11.7):

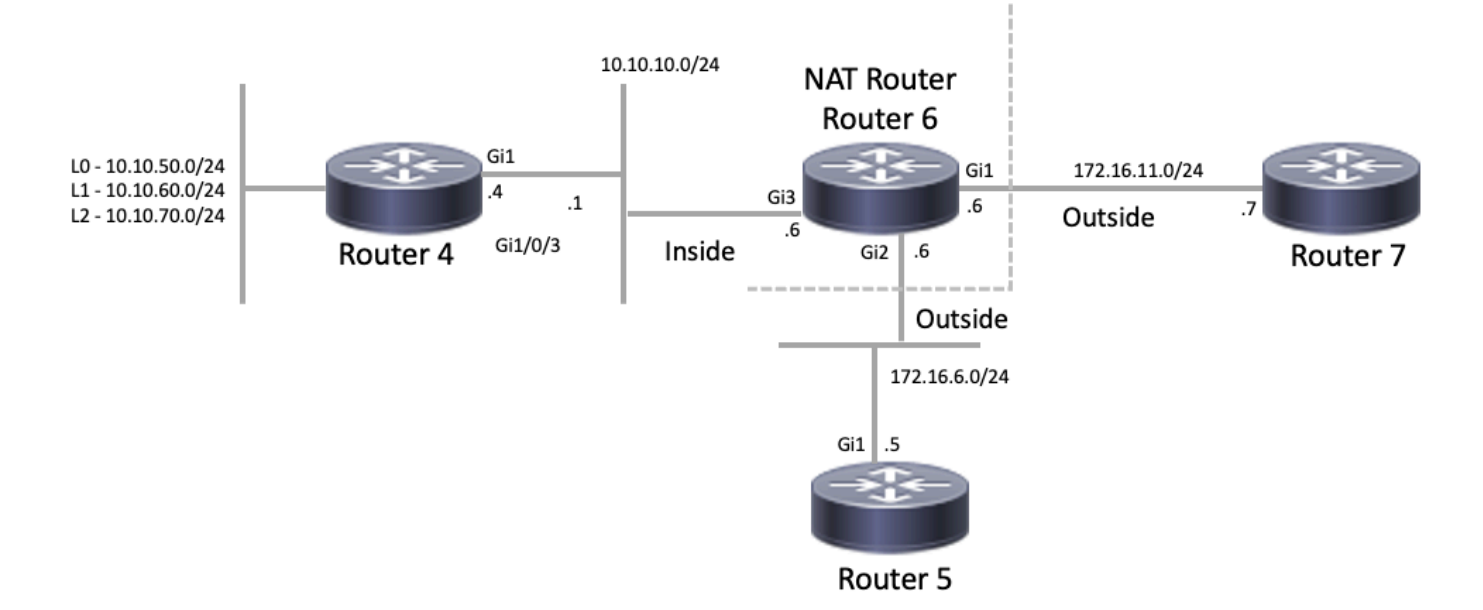

#### <#root>

Router4#

ping 172.16.6.5

```
Type escape sequence to abort.
Sending 5, 100-byte ICMP Echos to 172.16.6.5, timeout is 2 seconds:
.!!!!
Success rate is 80 percent (4/5), round-trip min/avg/max = 1/1/2 ms
Router4#
ping 172.16.11.7
Type escape sequence to abort.
Sending 5, 100-byte ICMP Echos to 172.16.11.7, timeout is 2 seconds:
.....
Success rate is 0 percent (0/5)
Router4#
```

Considerações importantes sobre este cenário:

- Não há protocolos de roteamento dinâmico configurados nos roteadores; somente as rotas estáticas são usadas.
- O gateway padrão do roteador 4 é o roteador 6.
- O roteador 6 está configurado com NAT.

#### <#root>

```
interface GigabitEthernet1
ip address 172.16.11.6 255.255.255.0
```

ip nat outside

```
negotiation auto
no mop enabled
no mop sysid
!
interface GigabitEthernet2
ip address 172.16.6.6 255.255.255.0
```

```
ip nat outside
```

```
negotiation auto
no mop enabled
no mop sysid
!
interface GigabitEthernet3
ip address 10.10.10.6 255.255.255.0
```

ip nat inside

```
negotiation auto
no mop enabled
no mop sysid
!
!
ip nat pool test 172.16.11.70 172.16.11.71 prefix-length 24 ip nat inside source static 10.10.10.4 172.2
!
ip access-list standard 7
10 permit 10.10.50.4
20 permit 10.10.60.4
30 permit 10.10.70.4
```

## Troubleshooting

1. Primeiro, você precisa determinar se o NAT funciona corretamente. A partir da configuração anterior, pode-se determinar que o endereço IP 10.10.10.4 do Roteador 4 seja convertido estaticamente em 172.16.6.14. Você pode usar o comando show ip nat translation no roteador 6 para verificar se há conversão na tabela de conversão:

#### <#root>

```
NAT-Router#

show ip nat translations

Pro Inside global Inside local Outside local Outside global

--- 172.16.6.14 10.10.10.4 --- ---

Total number of translations: 1

NAT-Router#
```

2. Certifique-se de que essa conversão ocorra quando o Roteador 4 originar tráfego IP. Você pode fazer isso de duas maneiras a partir do roteador 6. Execute uma depuração de NAT ou monitore estatísticas de NAT com o comando show ip nat statistics. Como os comandos debug são o último recurso, comece com o comando show.

 Monitore o contador para garantir que ele aumente à medida que recebe tráfego do Roteador
 O contador é incrementado toda vez que a tabela de conversão é usada para converter um endereço.

4. Limpe as estatísticas, depois exiba as estatísticas, depois tente fazer ping no Roteador 7 a partir do Roteador 4 e, em seguida, exiba as estatísticas novamente.

#### <#root>

NAT-Router#

clear ip nat statistics

```
NAT-Router#
NAT-Router#
show ip nat statistics
Total active translations: 1 (1 static, 0 dynamic; 0 extended)
Outside interfaces:
 GigabitEthernet1, GigabitEthernet2
Inside interfaces:
 GigabitEthernet3
Hits: 0 Misses: 0
Expired translations: 0
Dynamic mappings:
-- Inside Source
[Id: 1] access-list 7 pool test refcount 0
pool test: id 1, netmask 255.255.255.0
        start 172.16.11.70 end 172.16.11.71
        type generic, total addresses 2, allocated 0 (0%), misses 0
nat-limit statistics:
max entry: max allowed 0, used 0, missed 0
In-to-out drops: 0 Out-to-in drops: 0
Pool stats drop: 0 Mapping stats drop: 0
Port block alloc fail: 0
IP alias add fail: 0
Limit entry add fail: 0
NAT-Router#
```

Depois de usar o comando ping 172.16.11.7 no Roteador 4, as estatísticas de NAT no Roteador 6 são:

#### <#root>

```
Router4#
ping 172.16.11.7
Type escape sequence to abort.
Sending 5, 100-byte ICMP Echos to 172.16.11.7, timeout is 2 seconds:
. . . . .
Success rate is 0 percent (0/5)
Router4#
NAT-Router#
show ip nat statistics
Total active translations: 2 (1 static, 1 dynamic; 1 extended)
Outside interfaces:
  GigabitEthernet1, GigabitEthernet2
Inside interfaces:
  GigabitEthernet3
Hits: 4
Misses: 1
Expired translations: 0
```

```
Dynamic mappings:

-- Inside Source

[Id: 1] access-list 7 pool test refcount 0

pool test: id 1, netmask 255.255.255.0

start 172.16.11.70 end 172.16.11.71

type generic, total addresses 2, allocated 0 (0%), misses 0

nat-limit statistics:

max entry: max allowed 0, used 0, missed 0

In-to-out drops: 0 Out-to-in drops: 0

Pool stats drop: 0 Mapping stats drop: 0

Port block alloc fail: 0

IP alias add fail: 0

Limit entry add fail: 0

NAT-Router#
```

Você pode ver nos comandos show o número de acertos incrementados. Em um ping bemsucedido de um roteador Cisco, o número de acertos aumenta em dez. Os ecos do Internet Control Message Protocol (ICMP) enviados pelo roteador de origem (Roteador 4) são convertidos, e os pacotes de resposta de eco do roteador de destino (Roteador 7) também precisam ser convertidos, totalizando dez acertos. A perda de cinco acertos ocorre porque as respostas de eco não são convertidas ou não são enviadas do Roteador 7.

Em seguida, verifique se há algum motivo pelo qual o Roteador 7 não enviaria os pacotes de resposta de eco ao Roteador 4. Neste momento, os próximos passos já aconteceram:

- O roteador 4 envia pacotes de eco ICMP com um endereço origem de 10.10.10.4 e um endereço destino de 172.16.11.7.
- Depois que o NAT ocorre, o pacote recebido pelo Roteador 7 tem um endereço origem 172.16.6.14 e um endereço destino 172.16.11.7.
- O Roteador 7 precisa responder ao 172.16.6.14 e, já que o 172.16.6.14 não está conectado diretamente ao Roteador 7, ele precisa de uma rota para esta rede para responder.

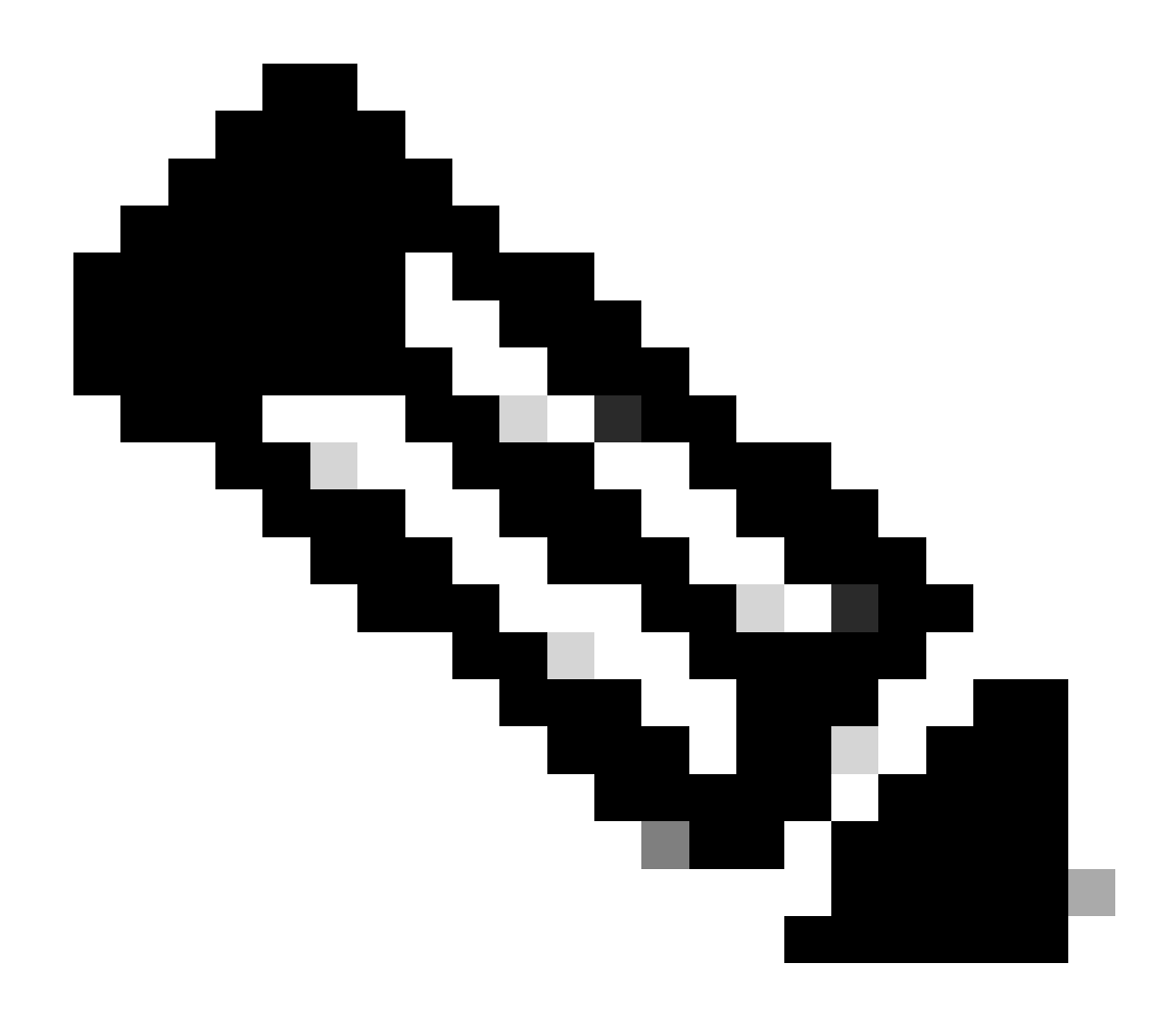

Observação: outra opção para confirmar se os pacotes estão chegando ao roteador de destino é usar um Embedded Packet Capture (EPC) ou usar um debug ip icmp/debug ip packet com uma Access List (ACL).

Agora, você precisa verificar a tabela de roteamento do Roteador 7 para verificar se existe uma rota para 172.16.6.14:

<#root>

Router7#

show ip route

Codes: L - local, C - connected, S - static, R - RIP, M - mobile, B - BGP D - EIGRP, EX - EIGRP external, O - OSPF, IA - OSPF inter area N1 - OSPF NSSA external type 1, N2 - OSPF NSSA external type 2 E1 - OSPF external type 1, E2 - OSPF external type 2, m - OMP n - NAT, Ni - NAT inside, No - NAT outside, Nd - NAT DIA i - IS-IS, su - IS-IS summary, L1 - IS-IS level-1, L2 - IS-IS level-2 ia - IS-IS inter area, \* - candidate default, U - per-user static route

```
H - NHRP, G - NHRP registered, g - NHRP registration summary
o - ODR, P - periodic downloaded static route, 1 - LISP
a - application route
+ - replicated route, % - next hop override, p - overrides from PfR
& - replicated local route overrides by connected

Gateway of last resort is not set
172.16.0.0/16 is variably subnetted, 2 subnets, 2 masks
C 172.16.11.0/24 is directly connected, GigabitEthernet1
```

C 172.16.11.0/24 is directly connected, GigabitEthernet1 L 172.16.11.7/32 is directly connected, GigabitEthernet1 Router7#

Na saída anterior, você pode observar que o Roteador 7 não tem uma rota para a sub-rede 172.16.6.14 em sua tabela de roteamento. Uma vez corrigido, e uma rota é adicionada à configuração, o ping funciona. É útil monitorar estatísticas de NAT com o comando show ip nat statistics. No entanto, em um ambiente NAT mais complexo com várias conversões, esse comando show não é mais útil e o uso de depurações é necessário no roteador.

#### <#root>

#### Router7#

configure terminal

```
Enter configuration commands, one per line. End with CNTL/Z.
Router7(config)#
```

```
ip route 172.16.6.0 255.255.255.0 172.16.11.6
```

```
Router7(config)#
```

end

Router7#

Router4#

ping 172.16.11.7

```
Type escape sequence to abort.
Sending 5, 100-byte ICMP Echos to 172.16.11.7, timeout is 2 seconds:
!!!!!
Success rate is 100 percent (5/5), round-trip min/avg/max = 1/2/8 ms
Router4#
```

NAT-Router#

show ip nat statistics

```
Total active translations: 2 (1 static, 1 dynamic; 1 extended)
Outside interfaces:
GigabitEthernet1, GigabitEthernet2
Inside interfaces:
GigabitEthernet3
```

#### Hits: 9

Misses: 1

```
Expired translations: 0

Dynamic mappings:

-- Inside Source

[Id: 1] access-list 7 pool test refcount 0

pool test: id 1, netmask 255.255.255.0

start 172.16.11.70 end 172.16.11.71

type generic, total addresses 2, allocated 0 (0%), misses 0

nat-limit statistics:

max entry: max allowed 0, used 0, missed 0

In-to-out drops: 0 Out-to-in drops: 0

Pool stats drop: 0 Mapping stats drop: 0

Port block alloc fail: 0

IP alias add fail: 0

Limit entry add fail: 0

NAT-Router#
```

Fora dos dispositivos da rede não é possível se comunicar com roteadores internos

Nesse problema, o Roteador 4 pode fazer ping no Roteador 5 e no Roteador 7, mas os dispositivos na rede 10.10.50.0 não podem se comunicar com o Roteador 5 ou com o Roteador 7.

```
<#root>
```

```
Router4#

ping 172.16.11.7 source 10.10.50.4

Type escape sequence to abort.

Sending 5, 100-byte ICMP Echos to 172.16.11.7, timeout is 2 seconds:

Packet sent with a source address of 10.10.50.4

.....

Success rate is 0 percent (0/5)

Router4#

ping 172.16.6.5 source 10.10.50.4

Type escape sequence to abort.

Sending 5, 100-byte ICMP Echos to 172.16.6.5, timeout is 2 seconds:

Packet sent with a source address of 10.10.50.4

.....

Success rate is 0 percent (0/5)

Router4#
```

O diagrama de rede para este problema permanece o mesmo:

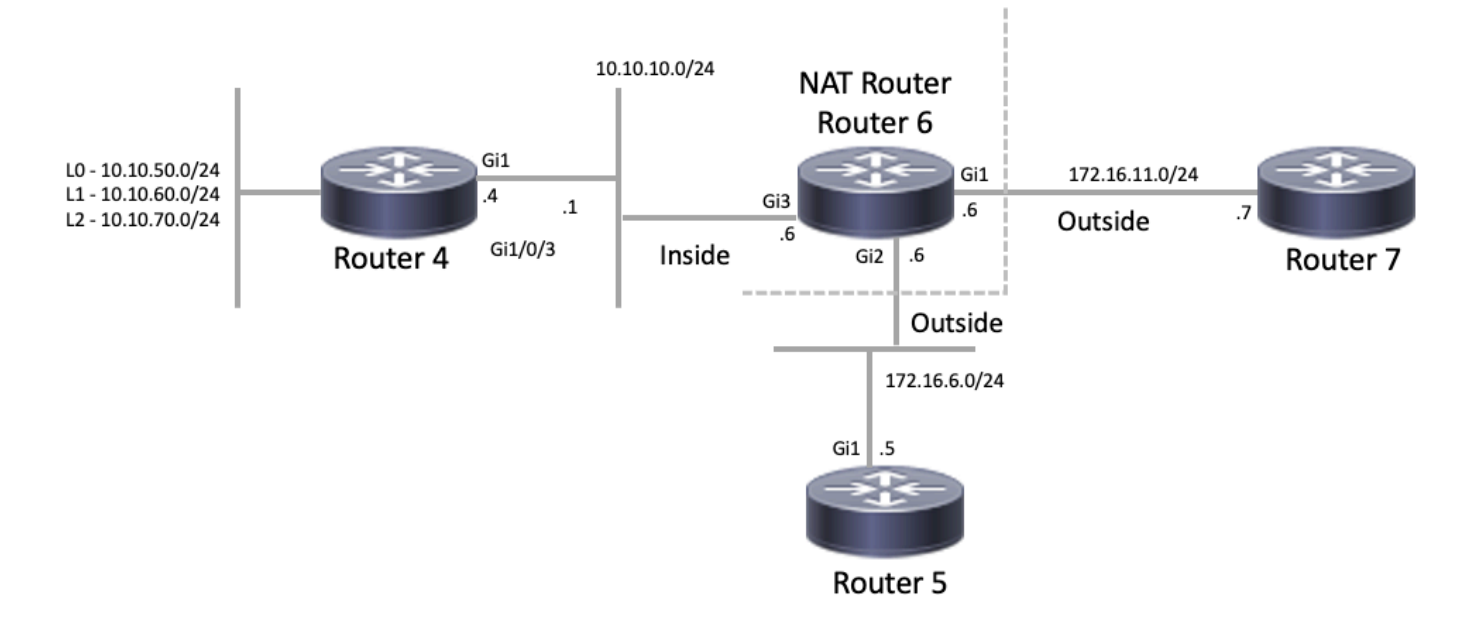

Topologia de NAT

#### <#root>

```
interface GigabitEthernet1
ip address 172.16.11.6 255.255.255.0
ip nat outside
negotiation auto
no mop enabled
no mop sysid
1
interface GigabitEthernet2
ip address 172.16.6.6 255.255.255.0
ip nat outside
negotiation auto
no mop enabled
no mop sysid
1
interface GigabitEthernet3
ip address 10.10.10.6 255.255.255.0
ip nat inside
negotiation auto
no mop enabled
no mop sysid
!
!
ip nat pool test 172.16.11.70 172.16.11.71 prefix-length 24 ip nat inside source static 10.10.10.4 172.2
!
ip access-list standard 7
 10 permit 10.10.50.4
 20 permit 10.10.60.4
 30 permit 10.10.70.4
```

Troubleshooting

Na configuração do Roteador 6, você pode observar que o NAT deve converter dinamicamente 10.10.50.4 para o primeiro endereço disponível no pool de NAT chamado test. O pool contém os endereços 172.16.11.70 e 172.16.11.71. A partir desse problema, você pode entender que os pacotes que os Roteadores 5 e 7 recebem têm um endereço origem 172.16.11.70 ou 172.16.11.71. Esses endereços estão na mesma sub-rede do Roteador 7, portanto o Roteador 7 deve ter uma rota diretamente conectada a essa sub-rede; no entanto, se ainda não tiver uma, o Roteador 5 precisará de uma rota para a sub-rede .

Você pode usar o comando show ip route para ver se a tabela de roteamento do roteador 5 lista 172.16.11.0:

#### <#root>

Router5#

show ip route

Codes: L - local, C - connected, S - static, R - RIP, M - mobile, B - BGP D - EIGRP, EX - EIGRP external, O - OSPF, IA - OSPF inter area N1 - OSPF NSSA external type 1, N2 - OSPF NSSA external type 2 E1 - OSPF external type 1, E2 - OSPF external type 2, m - OMP n - NAT, Ni - NAT inside, No - NAT outside, Nd - NAT DIA i - IS-IS, su - IS-IS summary, L1 - IS-IS level-1, L2 - IS-IS level-2 ia - IS-IS inter area, \* - candidate default, U - per-user static route H - NHRP, G - NHRP registered, g - NHRP registration summary o - ODR, P - periodic downloaded static route, 1 - LISP a - application route + - replicated route, % - next hop override, p - overrides from PfR & - replicated local route overrides by connected

Gateway of last resort is not set

172.16.0.0/16 is variably subnetted, 3 subnets, 2 masksC172.16.6.0/24 is directly connected, GigabitEthernet1L172.16.6.5/32 is directly connected, GigabitEthernet1

s 172.16.11.0/24 [1/0] via 172.16.6.6

Você pode usar o comando show ip route para ver se a tabela de roteamento do roteador 7 lista 172.16.11.0 como uma sub-rede conectada diretamente:

#### <#root>

Router7#

show ip route

Codes: L - local, C - connected, S - static, R - RIP, M - mobile, B - BGP D - EIGRP, EX - EIGRP external, O - OSPF, IA - OSPF inter area N1 - OSPF NSSA external type 1, N2 - OSPF NSSA external type 2 E1 - OSPF external type 1, E2 - OSPF external type 2, m - OMP n - NAT, Ni - NAT inside, No - NAT outside, Nd - NAT DIA i - IS-IS, su - IS-IS summary, L1 - IS-IS level-1, L2 - IS-IS level-2 ia - IS-IS inter area, \* - candidate default, U - per-user static route H - NHRP, G - NHRP registered, g - NHRP registration summary

```
o - ODR, P - periodic downloaded static route, l - LISP
a - application route
+ - replicated route, % - next hop override, p - overrides from PfR
& - replicated local route overrides by connected
Gateway of last resort is not set
172.16.0.0/16 is variably subnetted, 3 subnets, 2 masks
s 172.16.6.0/24 [1/0] via 172.16.11.6
C 172.16.11.0/24 is directly connected, GigabitEthernet1
L 172.16.11.7/32 is directly connected, GigabitEthernet1
```

Verifique a tabela de conversão NAT e verifique se a conversão esperada existe. Como a conversão desejada é criada dinamicamente, você deve primeiro enviar o tráfego IP originado no endereço apropriado. Depois que um ping é enviado, originado de 10.10.50.4 e destinado a 172.16.11.7, a tabela de conversão no Roteador 6 (Roteador NAT) mostra a próxima saída:

#### <#root>

Como a conversão esperada está na tabela de conversão, você sabe que os pacotes de eco ICMP estão traduzidos adequadamente. Uma opção é que você pode monitorar as estatísticas de NAT, mas isso não é útil em um ambiente complexo. Outra opção é executar a depuração de NAT no roteador NAT (Roteador 6). Você pode executar debug ip nat enquanto envia um ping originado de 10.10.50.4 destinado a 172.16.11.7. Os resultados da depuração estão no próximo exemplo de código:

Observação: ao usar qualquer comando debug em um roteador, você pode sobrecarregar o roteador, o que faz com que ele se torne inoperante. Sempre tenha muito cuidado e, se possível, procure a assistência de um Cisco TAC antes de executar uma depuração em um roteador de produção crítico.

#### <#root>

#### show logging

Syslog logging: enabled (0 messages dropped, 0 flushes, 0 overruns) Console logging: level debugging, 39 messages logged Monitor logging: level debugging, 0 messages logged Buffer logging: level debugging, 39 messages logged Trap logging: level informational, 33 message lines logged

Log Buffer (4096 bytes):

```
05:32:23: NAT: s=10.10.50.4->172.16.11.70, d=172.16.11.7 [70]
05:32:23: NAT*: s=172.16.11.7, d=172.16.11.70->10.10.50.4 [70]
05:32:25: NAT*: s=10.10.50.4->172.16.11.70, d=172.16.11.7 [71]
05:32:25: NAT*: s=172.16.11.7, d=172.16.11.70->10.10.50.4 [71]
05:32:27: NAT*: s=10.10.50.4->172.16.11.70, d=172.16.11.7 [72]
05:32:27: NAT*: s=172.16.11.7, d=172.16.11.70->10.10.50.4 [72]
05:32:29: NAT*: s=10.10.50.4->172.16.11.70, d=172.16.11.7 [73]
05:32:29: NAT*: s=172.16.11.7, d=172.16.11.70->10.10.50.4 [73]
05:32:31: NAT*: s=10.10.50.4->172.16.11.70, d=172.16.11.7 [74]
05:32:31: NAT*: s=172.16.11.7, d=172.16.11.70->10.10.50.4 [74]
```

Router7#show monitor capture cap buffer brief

| # | size | timestamp | source       | destination | dscp  | prote | ocol |
|---|------|-----------|--------------|-------------|-------|-------|------|
| 0 | 114  | 0.000000  | 172.16.11.70 | -> 172.16.1 | 1.7 0 | BE    | ICMF |
| 1 | 114  | 2.000000  | 172.16.11.70 | -> 172.16.1 | 1.7 0 | BE    | ICMF |
| 2 | 114  | 4.000000  | 172.16.11.70 | -> 172.16.1 | 1.7 0 | BE    | ICMF |
| 3 | 114  | 6.001999  | 172.16.11.70 | -> 172.16.1 | 1.7 0 | BE    | ICMF |
| 4 | 114  | 8.001999  | 172.16.11.70 | -> 172.16.1 | 1.7 0 | BE    | ICMF |

Como você pode ver na saída de depuração anterior, a primeira linha mostra o endereço origem de 10.10.50.4 convertido em 172.16.11.70. A segunda linha mostra que o endereço destino de 172.16.11.70 é convertido de volta para 10.10.50.4. Esse padrão se repete por todo o restante da depuração. Isso significa que o roteador NAT converte os pacotes em ambas as direções. Além disso, a partir da captura de pacotes, pode-se ver que o Roteador 7 está realmente recebendo os pacotes ICMP com uma origem 172.16.11.70 e um destino 172.16.11.7.

As etapas subsequentes são uma recapitulação do status atual desse problema:

1. O roteador 4 envia um pacote originado de 10.10.50.4 destinado a 172.16.11.7 (ou 172.16.6.5, dependendo do teste executado).

2. Roteador NAT executa uma conversão NAT no pacote e o encaminha com uma origem 172.16.11.70 e um destino 172.16.11.7.

3. O roteador 7 envia uma resposta com uma origem 172.16.11.7 e um destino 172.16.11.70.

4. NAT Roteador (Roteador 6) executa NAT no pacote, o que resulta em um pacote com endereço origem 172.16.11.7 e endereço destino 10.10.50.4.

5. NAT Roteador (Roteador 6) roteia o pacote para 10.10.50.4 com base nas informações em sua tabela de roteamento.

Neste ponto, você precisa usar os comandos show ip route e show ip cef para confirmar se o roteador NAT (roteador 6) tem as rotas necessárias em sua tabela de roteamento.

<#root>

NAT-Router#

show ip route

Codes: L - local, C - connected, S - static, R - RIP, M - mobile, B - BGP D - EIGRP, EX - EIGRP external, O - OSPF, IA - OSPF inter area N1 - OSPF NSSA external type 1, N2 - OSPF NSSA external type 2 E1 - OSPF external type 1, E2 - OSPF external type 2, m - OMP n - NAT, Ni - NAT inside, No - NAT outside, Nd - NAT DIA i - IS-IS, su - IS-IS summary, L1 - IS-IS level-1, L2 - IS-IS level-2 ia - IS-IS inter area, \* - candidate default, U - per-user static route H - NHRP, G - NHRP registered, g - NHRP registration summary o - ODR, P - periodic downloaded static route, 1 - LISP a - application route + - replicated route, % - next hop override, p - overrides from PfR & - replicated local route overrides by connected

Gateway of last resort is not set

|   | 10.0.0.0/8 is variably subnetted, 2 subnets, 2 masks    |
|---|---------------------------------------------------------|
| С | 10.10.10.0/24 is directly connected, GigabitEthernet3   |
| L | 10.10.10.6/32 is directly connected, GigabitEthernet3   |
|   | 172.16.0.0/16 is variably subnetted, 6 subnets, 2 masks |
| С | 172.16.6.0/24 is directly connected, GigabitEthernet2   |
| L | 172.16.6.6/32 is directly connected, GigabitEthernet2   |
| L | 172.16.6.14/32 is directly connected, GigabitEthernet2  |
| С | 172.16.11.0/24 is directly connected, GigabitEthernet1  |
| L | 172.16.11.6/32 is directly connected, GigabitEthernet1  |
| L | 172.16.11.70/32 is directly connected, GigabitEthernet1 |

NAT-Router#

show ip route 10.10.50.4
% Subnet not in table
NAT-Router#
show ip cef 10.10.50.4
0.0.0.0/0

no route NAT-Router#

Depois de adicionar a rota ausente no roteador NAT, o ping agora é bem-sucedido:

<#root>

NAT-Router#

```
configure terminal
Enter configuration commands, one per line. End with CNTL/Z.
NAT-Router(config)#
ip route 10.10.50.4 255.255.255.255 10.10.10.4
NAT-Router(config)#end
NAT-Router#
Router4#
ping 172.16.11.7 source 10.10.50.4
Type escape sequence to abort.
Sending 5, 100-byte ICMP Echos to 172.16.11.7, timeout is 2 seconds:
Packet sent with a source address of 10.10.50.4
!!!!!
Success rate is 100 percent (5/5), round-trip min/avg/max = 1/1/2 ms
Router4#
ping 172.16.6.5 source 10.10.50.4
Type escape sequence to abort.
Sending 5, 100-byte ICMP Echos to 172.16.6.5, timeout is 2 seconds:
Packet sent with a source address of 10.10.50.4
!!!!!
Success rate is 100 percent (5/5), round-trip min/avg/max = 1/2/4 ms
Router4#
```

## Lista de verificação de problemas comuns

Use esta lista de verificação para solucionar problemas comuns:

Tradução não instalada na tabela de tradução

Se você achar que a tradução apropriada não está instalada na tabela de tradução, verifique:

- 1. A configuração está correta. Às vezes, é difícil obter o NAT para obter o que você deseja. Para obter ajuda com a configuração, consulte <u>Configurar Tradução de Endereço de Rede</u>.
- 2. Não há nenhuma lista de acesso de entrada que negue a entrada de pacotes do roteador NAT.
- 3. O roteador NAT tem a rota apropriada na tabela de roteamento se o pacote for enviado de dentro para fora. Consulte Pedido de Operação da NAT para obter mais informações.
- 4. A lista de acesso consultada pelo comando NAT permite todas as redes necessárias.
- 5. Existem endereços suficientes no pool NAT. Isso só pode ser um problema se o NAT não estiver configurado para congestionamento.
- 6. As interfaces de roteadores são apropriadamente definidas como NAT interna ou NAT externa.
- 7. Para a conversão do payload dos pacotes do Domain Name System (DNS), certifique-se de que a conversão ocorra no endereço no cabeçalho IP do pacote. Se isso não acontecer, então o NAT não examinará o payload do pacote.

## A entrada de tradução correta não está sendo usada

Se a entrada de tradução correta estiver instalada na tabela de tradução, mas não for usada, verifique:

- 1. Verifique se não há nenhuma lista de acesso de entrada que negue a entrada dos pacotes do roteador NAT.
- 2. Para pacotes que vão de dentro para fora, verifique se há uma rota para o destino, pois isso é verificado antes da conversão. Consulte Pedido de Operação da NAT para obter mais informações.

O NAT está operando corretamente, mas ainda há problemas de conectividade

Solucionar o problema de conectividade:

- 1. Verifique a conectividade da camada 2.
- 2. Verifique as informações de roteamento do Layer 3.
- 3. Procure filtros de pacotes que causam o problema.

## %NAT sistema ocupado - tente mais tarde

A mensagem de erro try later aparece quando um comando show relacionado ao NAT ou um comando show running-config ou write memory é executado. Isso é causado pelo aumento no tamanho da tabela NAT. Quando o tamanho da tabela NAT aumenta, o roteador fica com memória insuficiente.

- 1. Recarregue o roteador para solucionar esse problema.
- 2. Esse erro é geralmente visto em plataformas herdadas. É recomendável manter o software do dispositivo atualizado.

## Tabela de conversão grande aumenta a CPU

Um host pode enviar centenas de conversões, o que causa um alto uso da CPU. Em outras palavras, ele pode tornar a tabela tão grande que faz com que a CPU seja executada em 100%. O comando ip nat translation max-entries 300 cria o limite de 300 por host ou um limite agregado da quantidade de conversões no roteador. A solução alternativa é usar o comando ip nat translation max-entries 300.

## Nenhuma entrada na tabela ARP

Este é um resultado da opçãono-alias nas entradas NAT. A no-alias opção significa que o roteador não responde pelos endereços e não instala uma entrada ARP. Se outro roteador usar um pool NAT como um pool global interno que consista em endereços em uma sub-rede conectada, um alias será gerado para esse endereço, de modo que o roteador possa atender às solicitações do protocolo ARP (Address Resolution Protocol) para esses endereços. Isso faz com que o roteador tenha entradas ARP para os endereços falsos.

- <u>Perguntas frequentes da Tradução de Endereço de Rede (NAT)</u>
- <u>Suporte e downloads Cisco Systems</u>

### Sobre esta tradução

A Cisco traduziu este documento com a ajuda de tecnologias de tradução automática e humana para oferecer conteúdo de suporte aos seus usuários no seu próprio idioma, independentemente da localização.

Observe que mesmo a melhor tradução automática não será tão precisa quanto as realizadas por um tradutor profissional.

A Cisco Systems, Inc. não se responsabiliza pela precisão destas traduções e recomenda que o documento original em inglês (link fornecido) seja sempre consultado.